# **DOT MULTI PRINTER**

# **INSTRUCTION MANUAL**

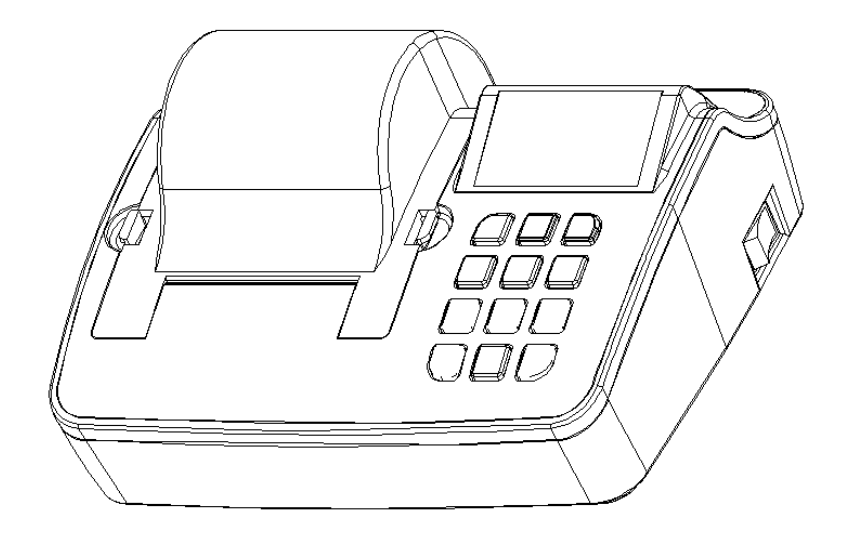

# CONTENTS

# 1. Specifications

- 1-1 Items supplied
- 1-2 General specifications
- 1-3 Compatibility
- 1-4 External View
- 1-5 Names of Each Part
- 1-6 Installing the Printer Paper

# 2. Functions

- 2-1 General Function Keys
- 2-2 General Settings
- 2-3 Printer Settings
- 2-4 Detailed Printer Functions

# 3. Communication interface

- 3-1 RS-232C Serial Pin
- 3-2 RS-485 Serial Pin
- 3-3 Current Loop Pin
- 3-4 External Input Pin

## 1. Specifications

#### 1-1 Items supplied

The following items are supplied:

- Printer
- Test paper
- Adapter
- Serial cable
- Instruction Manual

#### 1-2 General Specifications

| ITEM                        | Specifications                                                          |
|-----------------------------|-------------------------------------------------------------------------|
| Printing method             | 8 Pin Serial Impact dot matrix system                                   |
| Number of dot per line      | 240 DOT                                                                 |
| Printing speed              | 1.6 LINE/SEC                                                            |
| Columns number              | 30 Columns (in English)                                                 |
| Font size                   | English: 8x14, Korean: 16x14                                            |
| Support language            | English/Korean (Options available in the internal program setting mode) |
| LCD                         | 8 x 2 LINE (BACK LIGHT Function)                                        |
| Printer Mode                | Statistical calculation mode, Clock mode                                |
| Cartridge                   | EPSON ERC-09                                                            |
| Printing paper              | 57mm(w) x 60mm(dia) ROLL PAPER                                          |
| Printing width              | 48mm                                                                    |
| Interface                   | - SERIAL RS-232C,Current Loop                                           |
|                             | - RS-485(OPTION)                                                        |
|                             | BAUDRATE = 300/600/1200/2400/4800/9600/19200bps                         |
|                             | PARITY = None/ Even/ Odd                                                |
|                             | DATA WIDTH = 8/7 bit                                                    |
|                             | STOP BIT = 1/2 STOP                                                     |
|                             | 2 External Input Port                                                   |
| Power                       | DC +12V 1.5A (External AC Adapter)                                      |
| Operating temperature range | -15℃ ~ 50℃                                                              |
| Storage temperature range   | -20℃ ~ 70℃                                                              |
| Certificates                | KC Certification, CE Certification                                      |
| Dimensions (mm)             | 174.3(W) x 141.3(D) x 86.9(H)                                           |

Specifications are subject to change for improvement without notice.

### 1-3 Compatibility

| Company   | Model                                                      |
|-----------|------------------------------------------------------------|
| AND       | Balance, Scale                                             |
| SARTORIUS | CP4201, BP410                                              |
| CAS       | AD Series, BW Series, CI Series, CUW/CUX Series, MW Series |
| OHAUS     | Adventurer Series, Explorer Series                         |
| PRECISA   | 480S,/480SCS Series, 24D Series, XB-4200C                  |
| MATTLER   | AB204-S, PG5002-S                                          |
| SHIMADZU  | EL Series, BX-K Series, UW, UX Series, BL Series           |
| DESCOM    | GT-150,PC-100W                                             |
| SHINKO    | AJ-D/AJH-D                                                 |
| SETRA     | EL Series                                                  |
| UNIPULSE  | F701-C, F741-M                                             |
| SEWHA     | SI 4010                                                    |
| RADWAG    | PS210/C/1, PS6000/X, PC750/Y                               |
| ACOM      | PC-100                                                     |

\* Some other products (not shown in the table) may comply with AD-720Di.

### 1-4 External View

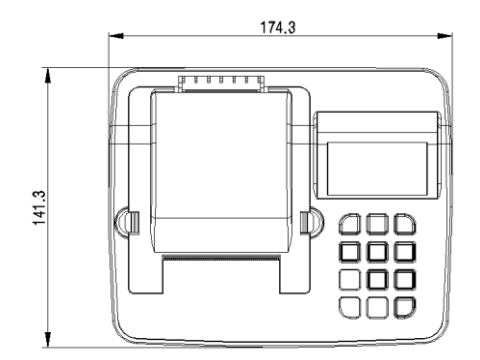

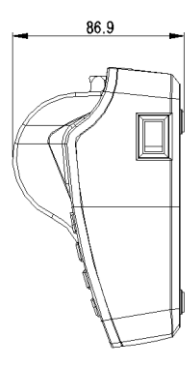

### 1-5 Names of Each Part

[Front]

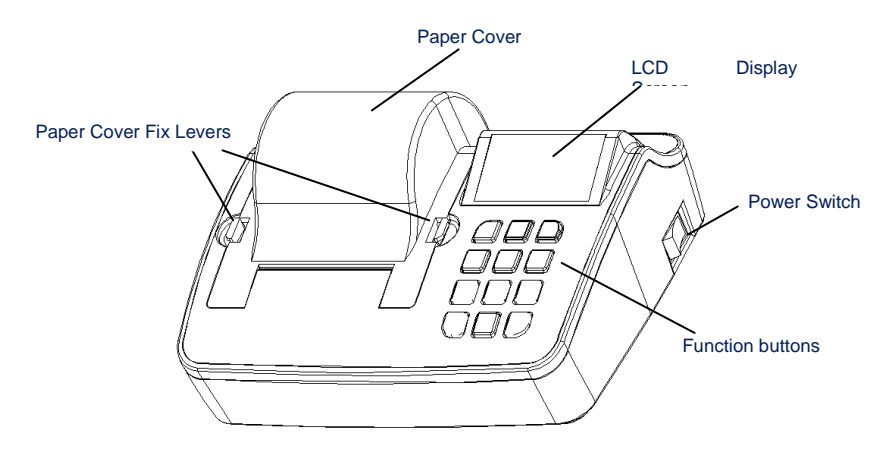

[Rare]

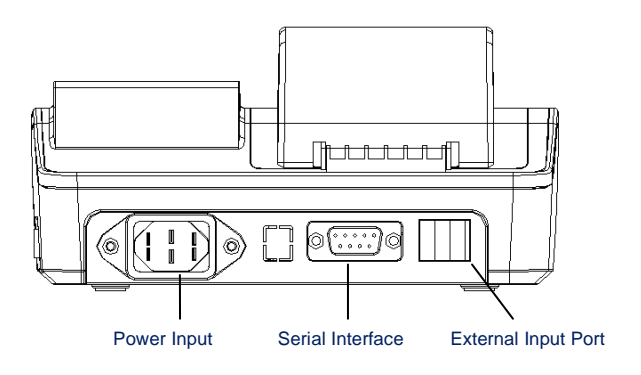

### 1-6 Installing the Printer Paper

- ① Do not send data to the print during installing the printer paper.
- 2 Push the both fix levers to slide the printer paper cover in the direction of the arrow.

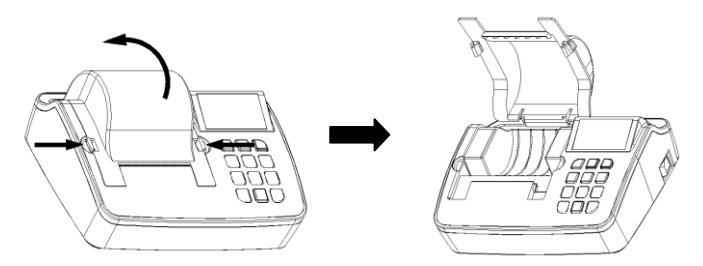

(4) Insert the printer paper as shown below (the leading edge of the printer paper should head downwards).

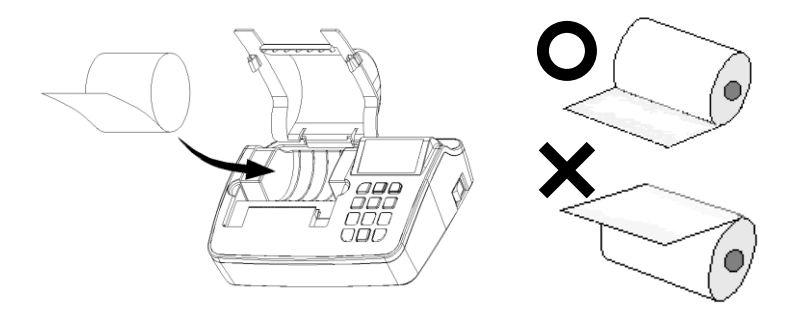

- (5) Push the printer paper lightly into the paper slot, then press "FEED (8) button to mount the paper automatically.
- 6 Close the printer paper cover

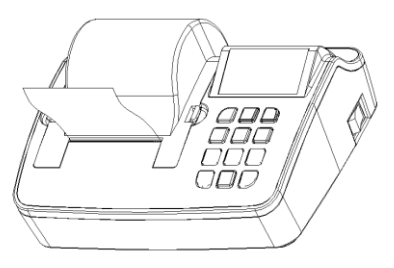

# 2. Functions

### 2-1 General Function Keys

| Key             | Function                                                                |
|-----------------|-------------------------------------------------------------------------|
| "1" (TIME)      | Sets the time                                                           |
| "2" (DATE)      | Sets the date                                                           |
| "3" (MODE)      | Sets the modes                                                          |
| "4" (CODE)      | Inputs or changes codes (this key does not function in NORMAL MODE)     |
| "5" (S-TOTAL)   | Prints subtotals (subtotal number of prints, weights measured, etc.)    |
| "6" (G-TOTAL)   | Prints totals (Total number of prints, weight measured, max/min values, |
|                 | range, standard deviation, etc.)                                        |
| "7" (DELETE)    | Deletes the last data printed                                           |
| "8" (FEED)      | Slides up the printer paper                                             |
| "9" (TEST)      | Prints the current printer setting (when power is ON)                   |
| "0" (PRINT)     | Print key (only in MANUAL MODE)                                         |
| "ESC"           | -Enters the printer setting menu (when power is ON)                     |
| (MENU/Cancel)   | -Operates only in Printer Setting mode.                                 |
|                 | -Clears certain setting(s).                                             |
| "ENT" (Setting) | -Operates only in Printer Setting mode.                                 |
|                 | -Saves the current setting(s).                                          |

- TIME/DATE/CODE/FEED/S-TOTAL/G-TOTAL keys can be used while undergoing interface errors.
- By pressing "5" or "6" without measurements, the printer automatically prints out "SUBTOTAL /TOTAL NO DATA".
- When the number of measurements reaches 999 and "0" key is pressed, the printer automatically prints subtotals and totals, and resets the count to 000.

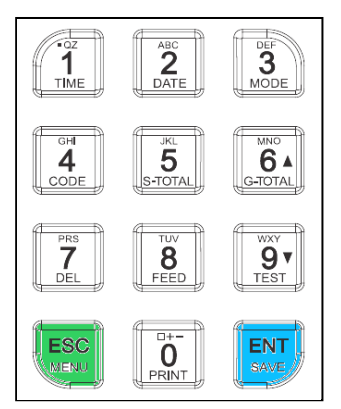

## 2-2 General Settings

- 2-2-1. Time Setting
  - Switch the power on and press "1" to enter the time setting mode.
  - The time is to be set in a 24-hour format, and use "0"~"9" keys to do so.

(Example)

|     | ΓΙΙ<br>10 | ME<br>:48 | SET<br>:57 |    |      |
|-----|-----------|-----------|------------|----|------|
|     | T         | 1         | I          |    |      |
| Hou | r         | Min       | ute        | Se | cond |

Setting the time

e.g. Set the time to 1:30PM

- 1) Press "1" to enter the time setting mode (the cursor blinks) time setting mode.
- 2) Press "1", "3" (hour), "3", "0" (minute) "0", "0" (second) in order.
- 3) Press "ENT" to save the set-up time or "ESC" to cancel.

| 13:30:00 |          |  |
|----------|----------|--|
|          | 13:30:00 |  |

#### 2-2-2. Date Setting

- Switch the power on and press "2" to enter the date setting mode.
- The first two digits represent the year (i.e. 00 as in 2000, 99 as 2099, etc.) and use "0"  $\sim$  "9" kyes to set the year, month and day as shown below.

(Example)

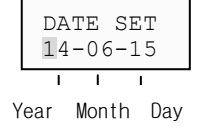

Setting the date

e.g. Set the date to June 15th 2014

- 1) Press "2" to enter the date setting mode (the cursor blinks).
- 2) Press "1", "4" (year) "0", "6" (month) "1", "5" (day) in order.
- 3) Press "ENT" to save the set-up date or press ESC to cancel

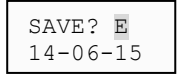

#### 2-2-3. Mode Setting

- In the turning on print, press "3"key for 1~2 seconds to move "PRINT MODE" setting.
- In the print mode setting, use "▲" and "▼" buttons to change print mode.
  - (Display)

| PRN  | MODE  |
|------|-------|
| EXT. | .KEY* |

- Press "ENT" or "ESC" to save or cancel the setting screen.

"ENT" = Setting save, "ESC" = Setting cancel

#### 2-2-4. Code Setting

- Make sure the power is on, then press "4" and hold for 1 to 2 seconds to enter "CODE SETTING".
- Use a combination of alphabets and numbers up to 8 digits to create a code.

(Example)

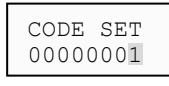

- Setting the code
- e.g. Set the code to 123456A5
  - 1) Press "4" and hold for 1 to 2 seconds to enter the code setting mode (the cursor blinks).
  - Numbers and alphabets are only inserted backwards. Press "5", then press "ENT" to set the last digit (i.e. 5). The cursor automatically moves to the next code to insert.
  - Alphabets are inserted by pressing the number kyes twice. Press" 2" twice to put "A" as shown in the example.
  - 4) Press the :ENT" key after conversion "A" to the store "A" has been moving cursors Automatically.
  - 5) In the same way, insert the remaining 6 digits from backwards (i.e. 6, 5, 4, 3...etc.) to complete the code. When the code is completely inserted, the printer automatically saves the code setting and operates on Stand-By mode.
  - 6) During setting the code, press "ESC" to cancel and exit without changing the previous code setting.

### 2-2-5. Various Keys to Print

### [Press PRINT or "0" to print measured data.]

| Code       | : 00000        | 0001                |      |
|------------|----------------|---------------------|------|
| 2014<br>NO | 1-04-08<br>001 | 17:23:30<br>40.40 g |      |
| 2005<br>NO | 5-02-16<br>002 | 17:23:40<br>90.78 g | ~    |
|            |                |                     | - 13 |

#### [ Press "S-TOTAL" to print subtotals ]

| =======  |          | =======  |
|----------|----------|----------|
| *****<   | subtotal | >****    |
| 2014-04- | -08      | 17:24:50 |
| Code     | 0        | 0000001  |
| NO       | (        | 002      |
| TOTAL    | 1        | 31.78 g  |
| =======  |          | =======  |
|          |          | /        |

#### [ Press G-TOTAL to print totals ]

| ==========  |          |
|-------------|----------|
| ****< TOTAL | >****    |
| 2011-04-08  | 17:25:50 |
| CODE        | 0000001  |
| NO          | 002      |
| TOTAL       | 131.78 g |
| Average     | 65.39 g  |
| MAX         | 90.78 g  |
| MIN         | 40.40 g  |
| RANGE       | 50.78 g  |
| DEV.        | 25,389 g |
| C.V         | 0.388 %  |
| =========   | ======   |
|             | 7        |

#### 2-2-6. Special Functions

To access these functions, press and hold one of the following buttons as shown in the table when the power is off. Then, turn the power back on while pressing and holding the selected button.

These functions allow users to access Printer Setting mode, print Printer Set-up Status and print or select Hex Dump. After completing each function, make sure the power is switched off. However, after printing Printer Set-up Status, normal operating is possible.

| Кеу                 | Function                                                                  |
|---------------------|---------------------------------------------------------------------------|
| (Menu/Cancel)       | Enters Printer Setting mode                                               |
| "9" (Test)          | Prints Printer Set-up Status (Self-Test)                                  |
| (Set)<br>(HEX DUMP) | Prints input data in ASCII codes to diagnose the status of received data. |

#### [ Prints Set-Up Status (SELF TEST) ]

| *[SELF T        | EST]*          |
|-----------------|----------------|
| VERSION : V3.   | 10(2014/06/02) |
| USER MODE :     | AND            |
| PRINT MODE :    | MANUAL MODE    |
| PRINT FORMAT :  | TIME/WEIGHT    |
| PRINT FORMAT2:  | + PRINT        |
| DATA FORM :     | FORM1          |
| SUB FORMAT :    | DEL            |
| LINE FEED :     | 1 LINE         |
| LANGUATE :      | KOREA          |
| USER CODE :     | 000001         |
| TOTAL MODE :    | TIME PRINT     |
| CODE PRINT :    | PRINT          |
| NO PRINT :      | PRINT          |
| INTERFACE :     | RS-232C Serial |
|                 | Current Loop   |
| PROTOCOL :      | 2400bps,E,7,1  |
|                 |                |
| CURRENT TIME/DA | TE :           |
| 2014-06         | -03 17:04:26   |
|                 |                |

#### [HEX DUMP Print Mode ]

\*\*< HEX DUMP PRINT START >\*\*

53 54 2C 2B 30 30 30 36 30 2E 32 34 20 20 67 0D 0A 55 53 2C 2B 30 30 30 36 30 2E 32 34 20

### 2-3 Printer Settings

This function is used to configure the printing as well as data communication methods between the printer and scales/balances.

To access this function, press and hold "ESC" for 2 to 3 seconds when the power is on.

(Example)

ITEM SEL 1=SERIAL

During the settings, "1=SERIAL", "2=VENDER" and "3=MODE" blink in turn on the screen at an interval of 1 second. Press the desired setting value (either "1", "2" or "3")

- "1" key: Configures serial communication protocols.
- "2" key: Selects manufacturers of electronic balances/scales or indicators in use.
- "3" key: Printer Mode.

✓ Printer Setting Procedure

The following applies to all Printer Settings.

- ① When a desired item (either "1", "2", or "3") is selected, the value of the selected item is displayed on the second line of the screen.
- ② press "▲"key and "▼"key to change the settings. "\*" at the right end of the screen indicates the initial settings when the power was switched on.
- ③ After the settings, press "ENT" to save or "ESC" to cancel and exit.
- ④ When the setting is completed, the printer automatically continues to the next setting menu.
- (5) When the printer setting is completed, turn off the power first and back on again for use.

Printer Settings Flow Chart

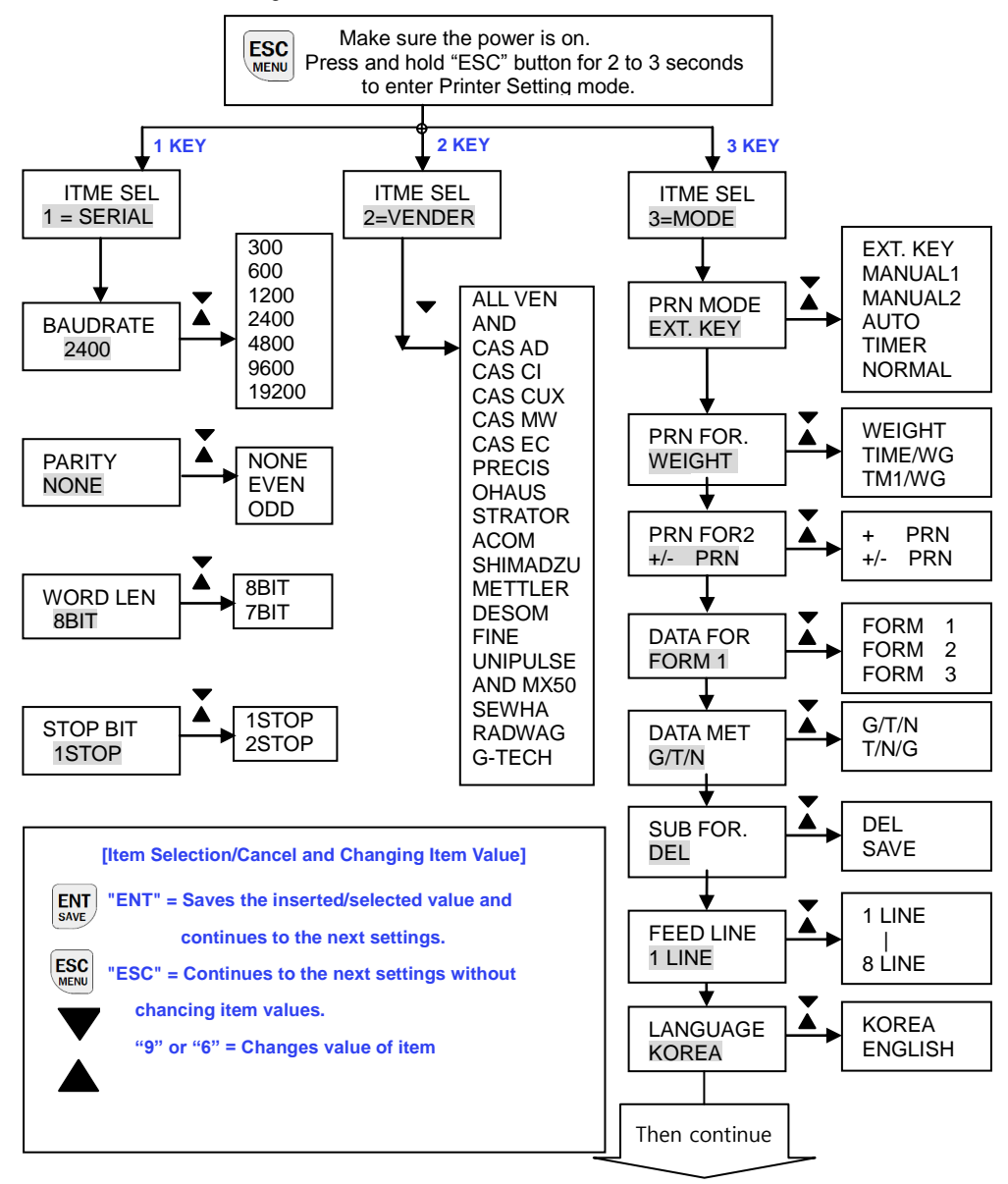

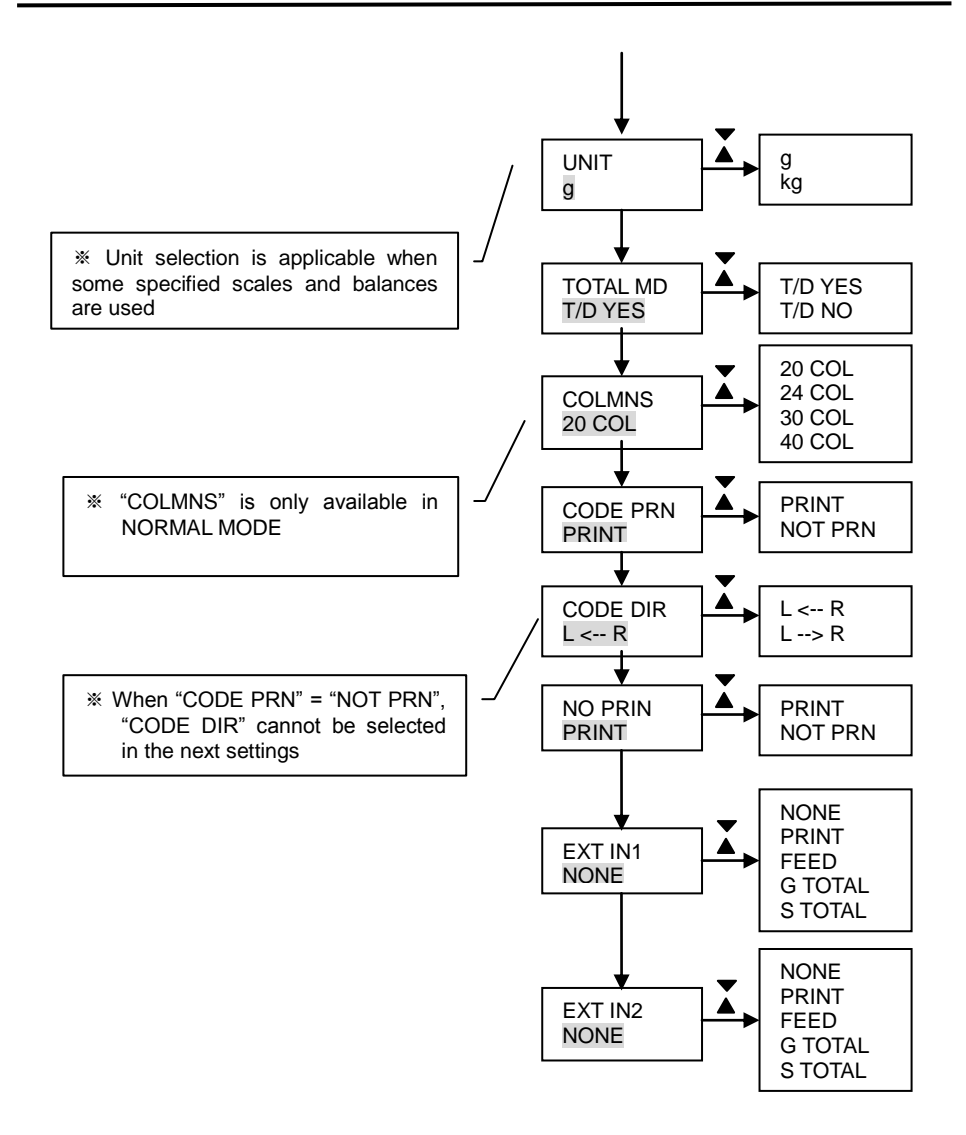

### 2-4 Detailed Printer Functions

2-4-1. Serial Communication

| Item     | Description                                                           |
|----------|-----------------------------------------------------------------------|
| BAUDRATE | - Configures Baud rate                                                |
|          | - The second line on the screen displays optional "BAUDRATE"          |
|          | values, and "*" at the right end of the screen is the current         |
|          | printer setting value of Baud rate.                                   |
|          | - Optional values : 300/600/1200/2400/4800/9600/19200                 |
| PARITY   | - Configures Parity.                                                  |
|          | - The second line on the screen displays optinal "PARITY" values,     |
|          | and "*" at the right end of the screen is the initial current setting |
|          | value of PARITY.                                                      |
|          | - Optional values : NONE/EVEN/ODD                                     |
| WORD LEN | - Configures Data Word Length                                         |
|          | The second line on the screen displays optional "WORD LEN"            |
|          | values, and "*" at the right end of the screen is the current         |
|          | printer setting value of WORD LEN.                                    |
|          | - Optional values : 8BIT/7BIT                                         |
| STOP BIT | - Configures Stop Bit                                                 |
|          | - The second line on the screen displays optional "STOP BIT"          |
|          | values, and "*" at the right end of the screen is the current         |
|          | printer setting value of "STOP BIT".                                  |
|          | - Optional values : 1STOP/2STOP                                       |

### 2-4-2. Manufacturer Selection

| Item            | Value        | Description                                                                                                    |
|-----------------|--------------|----------------------------------------------------------------------------------------------------|
| PRN MODE        | EXT. KEY *   | - Prints only when the print key on the electronic scales                                                                                                    |
| (PRINT MODE)    | MANUAL1      | and balances is pressed by the user.<br>- Prints measured data only when "PRINT" key on the printer is<br>pressed by the user                                                                                                    |
|                 | MANUAL 2     | <ul> <li>Prints only when the displayed weight is stable.</li> <li>Prints measured data only when "PRINT" key on the printer is pressed by the user.</li> <li>Prints only when the displayed weight is either stable or unstable.</li> </ul> |
|                 | AUTO         | - Prints automatically when weights are loaded onto the                                                                                                    |
|                 |              | scales and balances.                                                                                                    |
|                 | TIMER        | - Prints at a configured time interval.                                                                                                    |
|                 |              | <ul> <li>Prints a selected time during the intervals.</li> </ul>                                                                                                    |
|                 | NORMAL       | Prints data received from the scales and balances.                                                                                                    |
| PRN FOR.        | WEIGHT *     | Prints the number of measurements, and weight.                                                                                                    |
| (PRINT FORMAT)  | TIME/WEIGHT  | Prints the date/time, number of measurements and weight.                                                                                                    |
|                 | TIME1/WEIGHT | Prints the date/time at the first measurement, then weight                                                                                                    |
|                 |              | only afterwards.                                                                                                    |
| PRN FOR2        | + PRN *      | Prints only when the data is "+"                                                                                                    |
| (PRINT FORMAT2) | +/- PRN      | Prints when the data is either "+" or "-"                                                                                                    |
| DATA FORM       | FORM 1 *     | Prints measurement data in sequence, according to the                                                                                                    |
|                 |              | number of measurements.                                                                                                    |
|                 | FORM 2       | Receives the measured data as "TARE" "NET" in                                                                                                    |
|                 |              | sequence, then prints GROSS, TARE and NET in order .                                                                                                    |
|                 | FORM 3       | Prints Gross/TARE/NET by saving the "TARE" value in "7"                                                                                                    |
|                 | DEL *        | Rey, and recognizing next measured data as NET.                                                                                                    |
| (SUB FORMAT)    | DLL          | measurements after printing subtotals. However, total data                                                                                                    |
|                 |              | still remains.                                                                                                    |
|                 | SAVE         | Saves the data of weight and the number of                                                                                                    |
|                 |              | measurements after printing subtotals and continues to                                                                                                    |
|                 |              | accumulate values to the saved data.                                                                                                    |
| FEED CON        | 1~8          | Feeds the printer paper for the user to read the printed                                                                                                    |
| (FEED COUNT)    | Default : 1  | contents.                                                                                                    |
|                 |              | Optional values: 0 ~ 8                                                                                                    |
| LANGUAGE        | KOREA *      | Prints in Korean                                                                                                    |
|                 | ENGLISH      | Prints in English                                                                                                    |
| TOTAL MODE      | T/D YES *    | Prints the date and time when printing subtotals/totals.                                                                                                    |
|                 | T/D NO       | Does not print the date and time when printing                                                                                                    |
|                 |              | subtotals/totals                                                                                                    |

| CODE PRINT        | PRINT *<br>NOT PRINT                          | Enables/Disables code printing.                                                                                                    |
|-------------------|-----------------------------------------------|----------------------------------------------------------------------------------------------------|
| CODE<br>DIRECTION | L < R *<br>L> R                               | Configures the code progress direction.                                                                                                    |
| NO PRINTER        | PRINT *<br>NOT PRINT                          | Enables/Disables printing the number of measurements.                                                                                                    |
| EXT IN1           | NONE *<br>PRINT<br>FEED<br>G TOTAL<br>S TOTAL | Configures the functions when connected to EXT IN PORT1.<br>When EXT IN PORT1 and GND are connected, relevant<br>functions are operated.<br>"PRINT" settings are only applicable in MANUAL 1/2. |
| EXT IN2           | NONE *<br>PRINT<br>FEED<br>G TOTAL<br>S TOTAL | Configures the functions when connected to EXT IN PORT2.<br>When EXT IN PORT2 and GND are connected, relevant<br>functions are operated.<br>"PRINT" settings are only applicable in MANUAL 1/2. |
| NORMAL<br>COLUMN  | 20 COL. *<br>24 COL.<br>30 COL.<br>40 COL     | It is performed only in NORMAL MODE from PRINTER<br>MODE.<br>Configures the column value (20/24/30/40).                                                                                         |

"\*" = Factory Settings.

## 2-4-4. Details of Printer Mode

AD-720Di provides 5 Printing Modes as follows.

| PRINT MODE    | Description                                                                                                    |  |  |  |
|---------------|----------------------------------------------------------------------------------------------------|--|--|--|
| EXT. KEY MODE | <ul> <li>Prints only when "PRINT" key is pressed on the electronic scales and<br/>balances</li> </ul>                                                                  |  |  |  |
|               | ■ "ERROP" is not displayed on the screen although the printer is                                                                                                    |  |  |  |
|               | <ul> <li>EKKUK is not displayed on the screen although the printer is<br/>connected to an electropic scale.</li> </ul>                                                 |  |  |  |
|               | <ul> <li>Does not print by pressing "PRINT" key in this mode</li> </ul>                                                                                                |  |  |  |
|               |                                                                                                    |  |  |  |
|               | EXT. KEY EXT. KEY EXT. KEY                                                                                                    |  |  |  |
|               | READY PRINT READY                                                                                                    |  |  |  |
|               | Before printing Printing After printing                                                                                                    |  |  |  |
| MANUAL MODE   | • Prints only when the user presses "PRINT" key on the printer.                                                                                                    |  |  |  |
| 1/2           | <ul> <li>Manual mode provides 2 (1 or 2) modes. Manual_1 is available to print<br/>by print key when getting stable data and manual_2 is available to print</li> </ul> |  |  |  |
|               | when getting stable/unstable data                                                                                                    |  |  |  |
|               | <ul> <li>May be printed by an external input signal mode.</li> </ul>                                                                                                   |  |  |  |
|               | • If electronic scales/balances operate unusually for more than 6                                                                                                    |  |  |  |
|               | seconds, "DATA ERR" is displayed on the screen and blinks the                                                                                                    |  |  |  |
|               | message. In this case, "PRINT" key does not work.                                                                                                    |  |  |  |
|               |                                                                                                    |  |  |  |
|               |                                                                                                    |  |  |  |
|               | e.g.)                                                                                                    |  |  |  |
|               | MANUAL 1 MANUAL 1 MANUAL 1 MANUAL 1                                                                                                    |  |  |  |
|               | PUSH REN PRINT PUSH PRN DATA ERR                                                                                                    |  |  |  |
|               | Before printing Printing After printing Data error                                                                                                    |  |  |  |
|               |                                                                                                    |  |  |  |
| AUTO MODE     | • Prints automatically when weight is loaded onto the scales/balances in                                                                                               |  |  |  |
|               |                                                                                                    |  |  |  |
|               | <ul> <li>In this mode, pressing PRINT key is unnecessary.</li> <li>In this mode, after printing data, the scales and balances must be reset.</li> </ul>                |  |  |  |
|               | to zero before measuring.                                                                                                    |  |  |  |
|               | • If electronic scales/balances operate unusually for more than 6                                                                                                    |  |  |  |
|               | seconds, "DATA ERR" is displayed on the screen and blinks the                                                                                                    |  |  |  |
|               | message. In this case, "PRINT" key does not work.                                                                                                    |  |  |  |
|               | E.g.)                                                                                                    |  |  |  |
|               |                                                                                                    |  |  |  |
|               | READY PRINT READY DATA ERR                                                                                                    |  |  |  |
|               | Before printing Printing After printing Data error                                                                                                    |  |  |  |

| TIMER MODE      | <ul> <li>Prints at a configured time interval.</li> </ul>                                                                                                    |  |  |  |
|-----------------|----------------------------------------------------------------------------------------------------|--|--|--|
|                 | • The interval time can be set within a range of 5 second to 1 hour.                                                                                                    |  |  |  |
|                 | • If electronic scales/balances operate unusually for more than 6                                                                                                    |  |  |  |
|                 | seconds, "DATA ERR" is displayed on the screen and blinks the                                                                                                    |  |  |  |
|                 | message.                                                                                                    |  |  |  |
|                 | <ul> <li>Setting interval time</li> </ul>                                                                                                    |  |  |  |
|                 | e.g.) Set the interval time to 30 seconds.                                                                                                    |  |  |  |
|                 | 1) Enter TIMER MODE (See pg 13)                                                                                                    |  |  |  |
|                 | TIME SET                                                                                                    |  |  |  |
|                 | M:S00:00                                                                                                    |  |  |  |
|                 | 2) press buttons in the sequence of "3", "0" (Second), "0", "0" (Minute)                                                                                                    |  |  |  |
|                 | 3) The screen displays as below:                                                                                                    |  |  |  |
|                 | TIME SET                                                                                                    |  |  |  |
|                 | SAVE? E                                                                                                    |  |  |  |
|                 | To save, press "ENT" key.                                                                                                    |  |  |  |
|                 | - If numbers are pressed incorrectly, press "ESC" to clear                                                                                                    |  |  |  |
|                 | the values and return to the initial setting screen.                                                                                                    |  |  |  |
|                 | e.g.)                                                                                                    |  |  |  |
|                 | TIME SET NeutTime NeutTime NeutTime                                                                                                    |  |  |  |
|                 | M:S00:00 13:58:30 PRINT DATA ERR                                                                                                    |  |  |  |
|                 | Setting Screen Waiting Printing Data error                                                                                                    |  |  |  |
|                 |                                                                                                    |  |  |  |
| NORMAL MODE     | <ul> <li>This mode is identical to AND's CLP MODE (Good Laboratory Practice)</li> </ul>                                                                                     |  |  |  |
| NOT WIT LE MODE | <ul> <li>In this mode, printing contents include the manufacturer model name, model</li> </ul>                                                                              |  |  |  |
|                 | <ul> <li>In this mode, printing contents include the manufacturer, mode hame, model</li> <li>S/N_ID number date, time and signature space in compliance with GLP</li> </ul> |  |  |  |
|                 | Calibration and calibration tect include information of calibration weights and                                                                                             |  |  |  |
|                 |                                                                                                    |  |  |  |
|                 | <ul> <li>ID numbers can be used for identifying electronic cooles/belances during</li> </ul>                                                                                |  |  |  |
|                 |                                                                                                    |  |  |  |
|                 |                                                                                                    |  |  |  |
|                 |                                                                                                    |  |  |  |
|                 | NORMAL NORMAL NORMAL                                                                                                    |  |  |  |
|                 | READY PRINT READY                                                                                                    |  |  |  |
|                 | Before Printing Printing After printing                                                                                                    |  |  |  |

## 2-4-5. Printer Data Forms

Data can be printed in three different formats as below.

| Format | Description                                                                                                    |                                                                                                    |  |
|--------|----------------------------------------------------------------------------------------------------|----------------------------------------------------------------------------------------------------|--|
| FORM 1 | <ul> <li>This format allows users to print measured data in sequence.</li> </ul>                                                                                                    |                                                                                                    |  |
|        | Printing format e.g.)                                                                                                    |                                                                                                    |  |
|        | [Measured Data Printing]                                                                                                    | [Total Printing]                                                                                                    |  |
|        | CODE : 00000001<br>2011-04-08 17:23:30<br>NO 001 40.40 g<br>2005-02-16 17:23:40<br>NO 002 90.78 g                                                                                                    | =======         *****         2011-04-08         17:25:50         CODE         00000001         NO         002         TOTAL         131.78 g         Average         65.39 g         MAX         90.78 g         MIN         40.40 g         RANGE         50.78 g         DEV.         25,389 g         C.V         0.388 % |  |
| FORM 2 | Receives measured data as "T                                                                                                    | ARE" and "NET", then prints GROSS.                                                                                                    |  |
| FORM 2 | <ul> <li>Receives measured data as "T TARE, and NET in sequence.</li> <li>Saves the first measured data as</li> <li>Saves the second measured data TARE and NET in sequence.</li> <li>Saves the second measured data</li> <li>Saves the fourth measured data TARE and NET in sequence. (in sequence? In order?)</li> </ul> | ARE" and "NET", then prints GROSS,<br>s 'TARE' value (not printed).<br>ata as "NET" value and prints GROSS,<br>a as "TARE" value (not printed).<br>ta as "NET" value and prints GROSS,                                                                                                    |  |

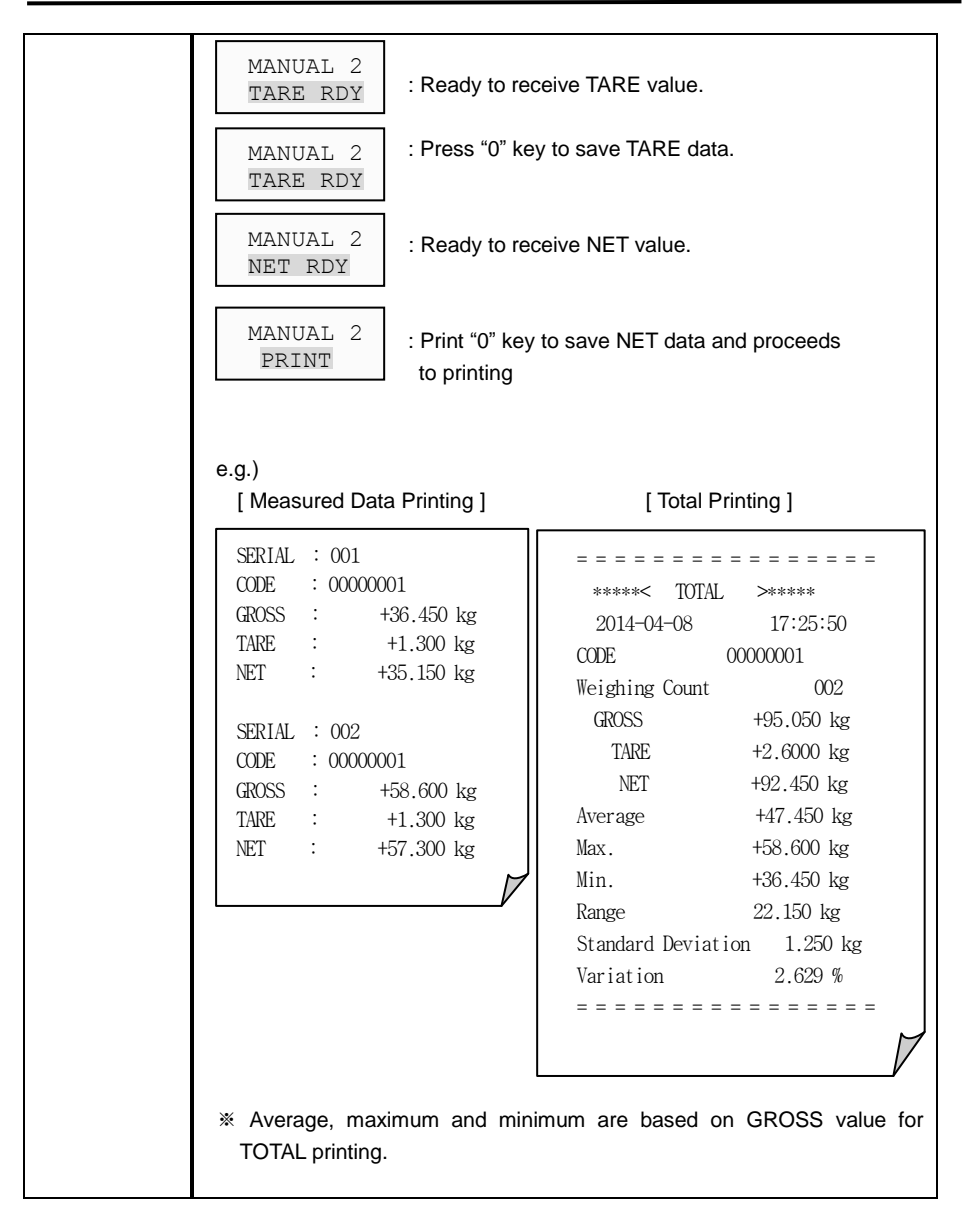

| FORM 3 | <ul> <li>Press "ENT" key to save the ta<br/>Gross/TARE/NET by saving th<br/>recognizing next measured data</li> <li>Press "ENT" key to save the first</li> <li>After, weighing data makes print<br/>"NET" value continuously.</li> <li>MANUAL 2<br/>PUSH PRN</li> <li>: Ready to reconstruction</li> <li>MANUAL 2<br/>TARE SAV</li> <li>: when TARE construction</li> <li>: when TARE construction</li> <li>: Press "0" ke</li> </ul> | are value of the measured data. Prints<br>he "TARE" value in "ENT" key, and<br>as "NET".<br>t measured data (not printed).<br>by print key "0" key while realizing<br>eive TARE value by pressing "ENT" key.<br>data is saved, "TARE SAV" is displayed<br>to on the screen. |
|--------|----------------------------------------------------------------------------------------------------|----------------------------------------------------------------------------------------------------|
|        | [Measured Data Printing]                                                                                                    | [ Total Printing ]                                                                                                    |
|        | SERIAL : 001         CODE : 00000001         GROSS : +36.450 kg         TARE : +1.300 kg         NET : +35.150 kg         SERIAL : 002         CODE : 00000001         GROSS : +58.600 kg         TARE : +1.300 kg         NET : +57.300 kg         WET : +57.300 kg                                                                                                    | ====================================                                                                                                    |

# 3. Communication Interface

Connector = D-SUB 9 MALE

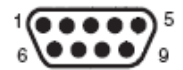

3-1 RS-232C Serial Pin

| Pin No | Signal | Direction | Description                                                                                   |
|--------|--------|-----------|-----------------------------------------------------------------------------------------------|
| 2      | RXD    | Input     | Receive data                                                                                  |
| 3      | TXD    | Output    | Transmit data                                                                                 |
| 4      | DTR    | Output    | <ul> <li>This signal indicates whether the printer can<br/>receive data or is not.</li> </ul> |
| 5      | GND    | -         | Signal Ground                                                                                 |

3-2 RS-485 Serial Pin (Optional)

| Pin No | Signal | Direction     | Description        |
|--------|--------|---------------|--------------------|
| 6      | RTX+   | Input/ Output | Data send-receive. |
| 7      | RTX-   | Input/ Output | Data send-receive. |

### 3-3 Current Loop Pin

| Pin No | Signal | Direction     | Description        |
|--------|--------|---------------|--------------------|
| 1      | RXD    | Input/ Output | Data send-receive. |
| 5      | GND    | -             | Signal Ground      |

- 3-4 External Input Pin
  - This signal allows users to print by the outer switch contact, when connected to serial interface.
  - This function can be supported by external input port.
  - Contact methods include Relay, Switch, and Photo-coupler.

3-4-1. Connecting External Input

Connector = USL-5HB2-3P

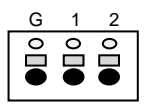

[External Connector Pin]

| Pin No | Signal   | Direction | Description       |
|--------|----------|-----------|-------------------|
| G      | GND      | -         | Signal Ground     |
| 1      | EXT IN 1 | -         | External input 1. |
| 2      | EXT IN 2 | -         | External input 2  |

Switch contacts e.g.)

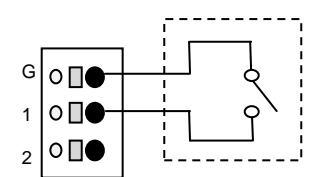